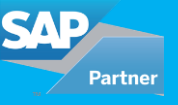

S/4 HANA migration cockpit comes with preconfigured content and mapping for each migration object. For all major functional areas like product, customer, bank, profit centre, cost centre, plant, GL, etc. migration objects are predefined and their sequence and dependency is also defined. So, what is the process of migrating custom data into SAP S/4HANA? This blog addresses the issue of migrating data in custom tables. A new migration object has to be created or changes to an already existing migration object need to be made. Migration object modeler is the application that is used when custom data has to be migrated into SAP S/4 HANA system.

Note: SAP S/4HANA Migration Object Modeler is only relevant for the on-premise edition of SAP S/4HANA.

Transaction LTMOM can be used to access SAP S/4HANA Migration Object Modeler (MOM).

There are 2 ways of migrating custom data using MOM:

- 1. Creating a new migration object
- 2. Changing already existing migration object
- This blog covers Option 1 only.
- Steps of creating new migration object

1. Create Project: Creating a project in migration cockpit is 1st step for migrating data in S/4HANA system. Run transaction LTMC and create one project.

2. Create a new migration object: Run transaction LTMOM for creating new migration object. Create a new migration object in LTMOM.

3. Create a new function module: Go to transaction SE80 and create one custom function module. Define import and export parameters for FM. This FM would decide template for the new migration object.

4. Define source structure: In this step, define the new structure and its fields as per custom data requirement. This structure would work as source structure in the migration process.

5. Define Target structure: After defining source structure define the new target structure and its fields.

6. Structure mapping: In this step, map source structure to the new custom function module and then map source structure to target structure.

7. Field mapping: After mapping between source and target structure, define mapping between every field of source structure to a field of the target structure.

8. Define Rules: In this step, define rules for every field like constant value, condition on which value should be filled, etc.

9. Generate Runtime object: After completing all the above steps, generate runtime object of new migration object.

After completing the above steps, a new migration object can be seen in the LTMC transaction under the project that was created in Step 1.

## Example: Migrate data from a custom table to S/4 HANA system

The custom table 'ZCUSTINS' below that stores customer number and their policy id needs to be migrated to SAP S/4 HANA. To do this, a new migration object is created in MOM.

Following is the structure of a custom table.

| ransparent Table                         | 2CUS:     | TINS            | D Active                 | r.                                     |                            |                        |                                                |
|------------------------------------------|-----------|-----------------|--------------------------|----------------------------------------|----------------------------|------------------------|------------------------------------------------|
| nort Description                         | test o    | uston           | ner policy               |                                        |                            |                        |                                                |
| Attributes D                             | elivery a | nd Ma           | intenance Fields         | Input He                               | lp/Check                   | Curr                   | rency/Quantity Field                           |
|                                          |           |                 |                          |                                        |                            |                        |                                                |
|                                          |           |                 |                          |                                        | _                          |                        |                                                |
|                                          |           | -               |                          | Srch Help                              | Buil                       | t-In Typ               | e                                              |
| Field                                    | Key       | <b>V</b><br>Ini | Data element             | Srch Help<br>Data Type                 | Length                     | t-In Type<br>Deci      | e<br>Short Description                         |
| Field                                    | Key       | Ini             | Data element             | Srch Help<br>Data Type<br>CLNT         | Length<br>3                | t-In Type<br>Deci      | Short Description                              |
| Field<br><u>MANDT</u><br><u>CUSTOMER</u> | Key<br>V  | Ini             | Data element MANDT KUNNR | Srch Help<br>Data Type<br>CLNT<br>CHAR | Built<br>Length<br>3<br>10 | t-In Type<br>Deci<br>C | Short Description<br>Client<br>Customer Number |

## 1.Create one project 'ZNS4\_DATA\_MOM' in LTMC.

| ~     | ✓ Migration Project Details |                             |                                          |        |                  |     |             |
|-------|-----------------------------|-----------------------------|------------------------------------------|--------|------------------|-----|-------------|
|       |                             | Name: zns4_Data_mom         |                                          |        | Status:          |     | Starter     |
|       | Data                        | Source: File                |                                          | Ma     | ass Transfer ID: | 007 |             |
|       | Defa                        | ult View: On-premise - Ente | erprise Management scope                 | $\sim$ |                  |     |             |
|       | Migration                   | Objects Notifications       | Settings                                 |        |                  |     |             |
| Filte | er: All                     | ✓ Open Activate Dea         |                                          |        |                  |     |             |
| Ē     | Status                      | Status Text                 | Name                                     |        | Documentatio     | on  | Dependent N |
|       | $\diamond$                  | Inactive                    | Accounts payable (Vendor) open item      |        | Show             |     | Cost center |
|       | \$                          | Inactive                    | Accounts receivable (Customer) open item |        | Show             |     | Customer    |

2. Create one function module 'Z\_FM\_CUST\_INS' with the following import and export parameters:

| Function module   | Z_FM_C | UST_INS         |             | Active |        |              |                     |    |
|-------------------|--------|-----------------|-------------|--------|--------|--------------|---------------------|----|
| Attributes Import | Ð      | kport Changi    | ng Tables   | Exce   | ptions | 5            | Source code         |    |
|                   |        |                 |             |        |        |              |                     |    |
| Parameter Name    | Турі   | Associated Type | Default val | ue     | Op     | Pa           | Short text          | Lo |
| IV_DOCNO          | TYPE   | SWO_COMMIT      |             |        |        | $\checkmark$ | Call to COMMIT WORK |    |
|                   |        |                 |             |        |        |              |                     |    |
|                   |        |                 |             |        |        |              |                     |    |
| Function module   | Z_F    | CUST_INS        |             | Ac     | tive   |              |                     |    |
| Attributes Imp    | ort 🍸  | Export Cha      | anging Ta   | bles   | Exce   | eption       | ns Source code      |    |
|                   |        |                 |             |        |        |              |                     |    |
| Parameter Name    | Тур    | ing Associ      | ated Type   | 0      | ption  | al S         | Short text          |    |
| IT_CUSTINS        | LIK    | E ZCUST         | INS         |        |        | t            | est customer policy |    |
| IT_RETURN         | LIK    | E BAPIR         | ET2         |        |        | R            | leturn Parameter    |    |
|                   |        |                 |             |        |        |              |                     |    |

IV\_DOCNO is a parameter which will ensure that FM would call when simulation will start in LTMC transaction.

IT\_CUSTINS is a table in which data will come into the function module. IT\_RETURN table would be used to pass error, success or warning messages.

3. Run transaction LTMOM and select our project ZNS4\_DATA\_MOM

| Migration Object Modeler |  |
|--------------------------|--|
| <b>i</b>                 |  |
| Object Browser           |  |
|                          |  |
| Project 🗸                |  |
| zns4_Data_mom  × × × 632 |  |
| ,                        |  |

4. Create a new migration object. Use the below path:

Go to menu ->migration object->create migration object->user defined.

The following pop up window will come. Give a name and description of a new migration object:

| Project                                       | 📴 User-Defined                    | ×                  |
|-----------------------------------------------|-----------------------------------|--------------------|
| zns4_Data_mom                                 | Select a project a specify object |                    |
|                                               | Project Name                      | zns4_Data_mom      |
| <u>8</u> 20                                   |                                   |                    |
| Name                                          | Migration Object ID               | z_cust_ins _007    |
| ZSIN_MIG_00                                   | Description                       | Customer Insurance |
| <ul> <li>Subprojec</li> <li>ZSIN I</li> </ul> |                                   |                    |
| T 🗁 Mig                                       | Define Source Structure from      | Fie                |
| • 🗖                                           | Define Target Structure from      | Function Module    |
| • 🖻                                           |                                   |                    |
|                                               |                                   |                    |
|                                               |                                   |                    |
|                                               |                                   |                    |
| 1                                             |                                   |                    |
|                                               |                                   |                    |
|                                               |                                   |                    |
|                                               |                                   |                    |
| • Foo                                         |                                   |                    |
| • 🗖 Tra                                       |                                   |                    |
| 🕨 🖿 Va                                        |                                   |                    |
|                                               |                                   | Steven Next 🗶      |

5. After clicking on the next button it will ask for function module information:

| 🖻 User-Defined                                   |               |
|--------------------------------------------------|---------------|
| Project Name                                     | zns4_Data_mom |
|                                                  |               |
| Define Target Structure                          |               |
| Name of Function Module                          | z_Fm_cust_ins |
|                                                  |               |
| Options for Processing Business Object Instances |               |
| Process One Instance at a Time                   | ۲             |
| Process Multiple Instances at Once               | 0             |
|                                                  |               |
| Return Parameter Settings                        |               |
| Parameter that Returns Result                    | it_return     |
| Include for Handling the Result Parameter        |               |
|                                                  |               |
| Simulation Settings                              |               |
| Parameter for Simulation                         | iv_docno      |
| Value for Simulation                             |               |
| Value for Writing Data                           | x             |
|                                                  |               |
|                                                  |               |
|                                                  |               |
|                                                  | 😽 Back 🗹 🗶    |

Give FM name, success and error message would be passed

IT\_RETURN table, IV\_DOCNO is used as a simulation parameter.

6. New migration object Z\_CUST\_INS\_007 has created successfully.

| Project 💙                               |                    |  |  |  |
|-----------------------------------------|--------------------|--|--|--|
| zns4_Data_mom                           | × 🔻 65°            |  |  |  |
| <u>sa</u>                               |                    |  |  |  |
| Name                                    | Description        |  |  |  |
| ZSIN_MIG_007                            | zns4_Data_mom      |  |  |  |
| <ul> <li>Bubprojects</li> </ul>         |                    |  |  |  |
| ZSIN_MIG_007                            | zns4_Data_mom      |  |  |  |
| <ul> <li>Migration Objects</li> </ul>   |                    |  |  |  |
| Z_CUSTOMER_007                          | Customer           |  |  |  |
| Z_Z_CUST_INS_007                        | Customer Insurance |  |  |  |
| <ul> <li>Global Data</li> </ul>         |                    |  |  |  |
| <ul> <li>Source Structures</li> </ul>   |                    |  |  |  |
| <ul> <li>Target Structures</li> </ul>   |                    |  |  |  |
| <ul> <li>Structure Mapping</li> </ul>   |                    |  |  |  |
| <ul> <li>Field Mapping</li> </ul>       |                    |  |  |  |
| <ul> <li>Exed Values</li> </ul>         |                    |  |  |  |
| <ul> <li>Rules</li> </ul>               |                    |  |  |  |
| <ul> <li>Translation Objects</li> </ul> |                    |  |  |  |
| <ul> <li>Variables</li> </ul>           |                    |  |  |  |

7. Double click on source structure, it will open a new window on left. Define new structure and its fields as follows.

|                                       |                    |                                        | Field | s of custom  | er insurance |             |        |                |              |               |
|---------------------------------------|--------------------|----------------------------------------|-------|--------------|--------------|-------------|--------|----------------|--------------|---------------|
| Project 🕑                             |                    | <ul> <li>Source Structures</li> </ul>  | So    | urce Structu | re ZCUSTIN   | IS [        |        |                |              |               |
| zns4_Data_mom                         | × 🔻 65°            | <ul> <li>Customer insurance</li> </ul> | De    | scription    | custome      | r insurance |        |                |              |               |
|                                       |                    |                                        |       |              |              |             |        |                |              |               |
|                                       |                    |                                        |       |              |              |             |        |                |              |               |
| Name                                  | Description        |                                        |       | (PIC)        | 1 El         |             |        |                |              |               |
| ZSIN_MIG_007                          | zns4_Data_mom      |                                        | -     |              |              |             |        |                |              |               |
| <ul> <li>Emprojects</li> </ul>        |                    |                                        |       | Key field    | Name         | Data Type   | Length | Decimal Places | Amount Field | Column Header |
| ZSIN_MIG_007                          | zns4_Data_mom      |                                        |       | •            | CUSTOMER     | CHAR        | 10     |                |              | Customer      |
| Migration Objects                     |                    |                                        |       |              | POLICYID     | CHAR        | 10     |                |              | policyid      |
| Z_CUSTOMER_007                        | Customer           |                                        |       |              |              |             |        |                |              |               |
| Z_Z_CUST_INS_007                      | Customer Insurance |                                        |       |              |              |             |        |                |              |               |
| <ul> <li>Global Data</li> </ul>       |                    |                                        |       |              |              |             |        |                |              |               |
| <ul> <li>Source Structures</li> </ul> |                    |                                        |       |              |              |             |        |                |              |               |
| <ul> <li>Target Structures</li> </ul> |                    |                                        |       |              |              |             |        |                |              |               |
| <ul> <li>Structure Mapping</li> </ul> |                    |                                        |       |              |              |             |        |                |              |               |

8. Above structure would create a template for migration cockpit. Some fields can be made mandatory or disabled by making some changes in customer view of this structure. Right click on structure name and select 'display view'. Below view is Customer view.

| Object Browser                  |               | Migration Object: Customer Insurance |     |            |                    |          | Generated |
|---------------------------------|---------------|--------------------------------------|-----|------------|--------------------|----------|-----------|
| Broject                         |               | ت ا الله الله الله الله الله         | Vie | ws on cust | omer insurance     |          |           |
| znst Data mom                   | X 👻 Co        | Source Structures                    |     |            |                    |          |           |
| [enor_bace_more                 |               | • ••• cuscomer insurance             | E   | Туре       | Name               | Customer | View      |
|                                 |               |                                      |     | Structure  | customer insurance | Requireu |           |
|                                 |               |                                      |     | Field      | Customer           | Visible  | <b>a</b>  |
| Name                            | Description   |                                      |     | Field      | policyid           | Visible  | <b>a</b>  |
| ZSIN_MIG_007                    | zns4_Data_mom |                                      |     |            |                    |          |           |
| <ul> <li>Subprojects</li> </ul> |               |                                      |     |            |                    |          |           |
| ZSIN_MIG_007                    | zns4_Data_mom |                                      |     |            |                    |          |           |
| Migration Objects               |               |                                      |     |            |                    |          |           |

All the fields for this structure need to be filled in the source template.

9. Double click on target structure. Either we can define fields for target structure one by one or we can get all fields of target structure from FM 'Z\_FM\_CUST\_INS' (which we defined earlier for custom migration object) by synchronization. For synchronization use below the path

Go to -> menu->migration object->synchronize structure.

10. Now go to structure mapping. Assign source structure to function module first and then assign source structure to target structure. Mapping can be done by dragging from left to right.

| S< M M < |                                       |
|----------------------------------------------------------------------------------------------------|---------------------------------------|
| <ul> <li>Target Structures</li> </ul>                                                                                                    | <ul> <li>Bource Structures</li> </ul> |
| • 🔄 Start of Processing ( )                                                                                                    | 🔻 💐 customer insurance                |
| • 🛃 Start of Block ( )                                                                                                    |                                       |
| ▼ 🖉 Z_FM_CUST_INS                                                                                                    |                                       |
| <ul> <li>Call to COMMIT WORK</li> </ul>                                                                                                    |                                       |
| test customer policy < <customer insurance<="" p=""></customer>                                                                                                    |                                       |
| <ul> <li>Return Parameter</li> </ul>                                                                                                    |                                       |
| • 🦉 End of Block ( )                                                                                                    |                                       |
| • 🦉 End of Processing ( )                                                                                                    |                                       |
|                                                                                                    |                                       |
|                                                                                                    |                                       |

11. Now go to field mapping and assign fields of source structure to target structure by dragging and dropping from left to right.

| Target Structures                                                                                                    |    | <ul> <li>E Source Structures</li> </ul> |
|----------------------------------------------------------------------------------------------------|----|-----------------------------------------|
| Z_FM_CUST_INS                                                                                                    | ۳  | <ul> <li>customer insurance</li> </ul>  |
| Call to COMMIT WORK                                                                                                    |    | • 🔗 Customer                            |
| <ul> <li>A Call to COMMIT WORK</li> </ul>                                                                                                 |    | • 🖉 policyid                            |
| test customer policy < <customer insurance<="" p=""></customer>                                                                           |    |                                         |
| <ul> <li>Description</li> <li>End Start of Loop(customer insurance) ( )</li> <li>End Start of Record(test customer policy) ( )</li> </ul> |    |                                         |
| • 🧬 Client                                                                                                    |    |                                         |
| • 🔗 Customer Number MOVE (customer insurance-Customer                                                                                     | 2  |                                         |
| <ul> <li>Policy id MOVE (customer insurance-policyid)</li> </ul>                                                                          |    |                                         |
| <ul> <li>End Of Record(test customer policy) ( )</li> </ul>                                                                               |    |                                         |
| <ul> <li>After Loop(customer insurance) ( )</li> </ul>                                                                                    |    |                                         |
| <ul> <li>Return Parameter</li> </ul>                                                                                                    | 12 |                                         |
| <ul> <li>Message type: S Success, E Error, W Warning, I Info, A Ab</li> <li>Message Class</li> </ul>                                      | ¢  |                                         |

Assign customer from source structure to customer number and policy id to policy ID.

12. Create a run time object by clicking on the following highlighted button:

| Change Migration Object Customer Insurance |               |                                                  |  |  |
|--------------------------------------------|---------------|--------------------------------------------------|--|--|
| 🂖 🕙 🖆 💿 🗆 🖬                                |               |                                                  |  |  |
| Object Browser                             |               | Migration Object: Customer Insu                  |  |  |
|                                            |               |                                                  |  |  |
| Design at the local                        |               | 📚 🚖   🛗 👘   🍞 , 🎽 Hid                            |  |  |
| Project                                    |               | <ul> <li>Target Structures</li> </ul>            |  |  |
| zns4_Data_mom                              | × 🔻 68        | Z_FM_CUST_INS                                    |  |  |
|                                            |               | <ul> <li>Call to COMMIT WOR</li> </ul>           |  |  |
|                                            |               | <ul> <li>A Call to COMMIT W</li> </ul>           |  |  |
| Namo                                       | Description   | <ul> <li>test customer policy</li> </ul>         |  |  |
|                                            | Description   | <ul> <li>E</li> <li>Start of Loop(cus</li> </ul> |  |  |
| * 📂 ZSIN_MIG_00/                           | zns4_Data_mom | <ul> <li>Estate of Pacard(t)</li> </ul>          |  |  |

13. Run transaction LTMC and select project ZNS4\_DATA\_MOM. You can see the new custom migration project below.

| Name:                                | zns4_Data_mom             | s                                                   | tatus:  |        |  |  |  |
|--------------------------------------|---------------------------|-----------------------------------------------------|---------|--------|--|--|--|
| Data Source:                         | File                      | Mass Transf                                         | fer ID: |        |  |  |  |
| Default View:                        | On-premise - Enterprise I | Nanagement scope                                    | ~       |        |  |  |  |
|                                      |                           |                                                     |         |        |  |  |  |
| ition Objects Notifications Settings |                           |                                                     |         |        |  |  |  |
| ✓ Open Activate Deactivate           |                           |                                                     |         |        |  |  |  |
| Status T                             | iext                      | Name                                                | Docur   | mentat |  |  |  |
| Inactive                             |                           | Characteristic                                      | 🗐 SI    | how    |  |  |  |
| Inactive                             |                           | Class                                               | 📑 Si    | how    |  |  |  |
| Inactive                             |                           | Cost center                                         | 📑 SI    | how    |  |  |  |
| Started                              |                           | Customer                                            | 🗐 SI    | how    |  |  |  |
| Inactive                             |                           | Customer - extend existing record by new org levels | 🗐 SI    | how    |  |  |  |
| Started                              |                           | Customer Insurance                                  |         |        |  |  |  |
| Inactive                             |                           | Equipment                                           | 📄 Si    | how    |  |  |  |

Above is the default view 'On-premise- Enterprise Management scope'. The newly created custom migration object needs to be edited. Click on the edit button and select the custom view option.

| ~ | Migration Project De |                 |   |
|---|----------------------|-----------------|---|
|   | Name:                | zns4_Data_mom   |   |
| ĺ | Data Source:         | File            | ٦ |
|   | Default View:        | Customer View 🗸 |   |
|   |                      | 0               | Į |

14. Now select custom migration object 'customer insurance' and download its template for filling customer insurance data into the input file.

The Downloaded template has below 2 fields (Which were defined in source structure of custom migration object)

- Customer
- Policy

Fill customer number and policy id into the downloaded file. Below is a screenshot of the downloaded file after filling data into it. 

| CUSTOMER  | POLICY    |
|-----------|-----------|
| 000000014 | 000001001 |
|           |           |
|           |           |
|           |           |

15. Upload file and start transfer.

16. Go to table ZCUSTINS and check entry created.

|                                                                                                    | Data Browser: Table ZCUSTINS Select Entries 2 |           |            |  |     |                 |  |
|----------------------------------------------------------------------------------------------------|-----------------------------------------------|-----------|------------|--|-----|-----------------|--|
| 🗅 🖉 🎸 🥞 🚢 🐺 🗊 🔂 🗓                                                                                                   |                                               |           |            |  |     |                 |  |
| Table: ZCUSTINS<br>Displayed Fields: 3 of 3 Fixed Columns:<br>Client Customer policy id<br>100 000000014 0000001001 |                                               |           |            |  | [2] | List Width 0250 |  |
|                                                                                                    | 100                                           | 000001001 | 0000000011 |  |     |                 |  |

We have uploaded custom data into SAP S/4HANA system successfully with the help of MOM.

Migration object modeler is an application to migrate custom data into s/4HANA system by creating or changing migration object as per custom requirement. It is an assistant application for LTMC. Data uploading can only be done via migration cockpit.

In the next blog, we will discuss how to change existing migration object with the help of MOM.

For all enquiries please contact at : corp@acnsol.com , Tel : +1(877)-849-5838 Visit us at : www.acnsol.com

USA Head Office 3350 Scott Blvd, Bldg 34 Santa Clara, CA 95054

South Africa 609 Lanseria Corporate Estate, Galvarino Gallardo 1638, Falcon Lane, Lanseria, Gauteng

Chile Providencia, Santiago

India **Development Centre** 102A, HARTRON, Electronics City, Gurgaon

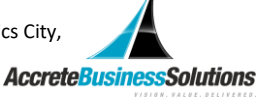

Copyright © Accrete Business Solutions 2019. All rights reserved.